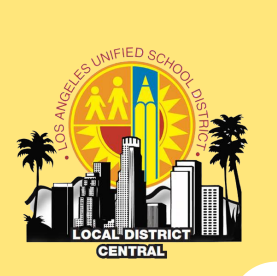

## Local District Central

## **BELIEVE • BEHAVE • BECOME**

# Friday's Operations Brief

JULY 29, 2016

#### IMPORTANT DATES TO REMEMBER

| B Basis Return                   | 8/1          |
|----------------------------------|--------------|
| SAA Meeting                      | 8/2          |
| Principal Institute              | 8/3 -<br>8/4 |
| Superintendent<br>Annual Meeting | 8/9          |
| C Basis Returns                  | 8/15         |
| Pupil Free Day                   | 8/15         |
| Campus Aide Meeting              | 8/15         |
| First Day of<br>Instruction      | 8/16         |
| Admissions Day                   | 9/2          |
| Labor Day                        | 9/5          |

| 7/31 |
|------|
|      |
| 8/1  |
| 8/5  |
|      |
|      |
| 8/9  |
|      |

# Welcome Back Leaders!

4.

VOLUME

Welcome back to a new school year! During our first year as Local District Central, we established ourselves as a new team and set our goal to provide our community with the utmost quality service. With the start of the 2016-2017 school year, we have new opportunities to improve the lives and futures of the Local District Central students.

Whether you are answering telephone calls, providing outreach to parents, maintaining one of our many facilities, working in an administrative function, or serving in any one of the many other important capacities in our district, you are integral to ensuring that our schools are optimal environments for student learning. To ensure our continued success, we will continue to focus on the following:

- Effective communication and service
- ·School attendance, and
- Clean and safe learning environments

Local District Central's Friday Brief will continue to provide valuable information that promotes coherence, consistency, and communication. You are encouraged to visit our website to access a myriad of resources for school personnel.

We are excited to announce that David Downing has joined our Operations Team and Michelle Gorsuch will join us on August 8, 2016. Let's give them a hearty welcome!

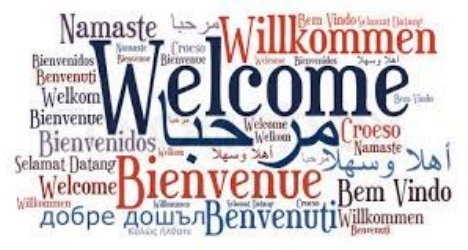

## **School Access Reminder**

It is imperative that the public has access to school sites while on "E" basis. Please call the Local District Central office at 213-241-0167 should you have any questions.

| Hours:                   | Regular school office hours (recommended – 7:30 am – 4:30 pm). Hours should be posted on the school's front entrance.                                                                                                |
|--------------------------|----------------------------------------------------------------------------------------------------|
| Phones:                  | Please make sure phones are answered on a regular basis.                                                                                                    |
| Flags:                   | Please remember to raise the United States and California flags when the school's office is open. (Don't forget to take down the flags at 4:30 pm). New flags may be purchased through district warehouse as needed. |
| Bells:                   | Please turn off bells.                                                                                                    |
| School<br>Perimeter:     | Please meet with your Plant Manager to make sure the exterior perimeter is swept and cleaned on a regular basis.                                                                                                    |
| Securing Your<br>Campus: | Please plan to meet with your Plant Manager and Buildings and Grounds worker to discuss securing your campus.                                                                                                    |

# **Campus Aide Professional Development**

In an effort to have clear expectations, standardized procedures and comply with mandated training requirements, all Campus Aides are required to attend **Professional Development** on Monday, August 17, 2015. Schools and Campus Aides will be receiving notification of their assigned location and time. For time reporting purposes, Campus Aides will receive documentation to submit to their SAA's.

# **Campus Aides Vest Requisition**

All campus aides are required to wear vests. Vests can be purchased online in Procurement Services. Please reference the attached illustration to assist with the product information [Attachment 1]. Procurement Services can be accessed online at <u>http://achieve.lausd.net/</u> procurement.

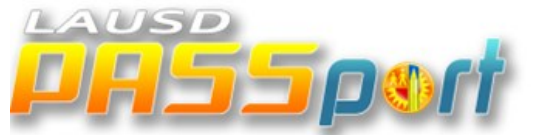

LAUSD has developed the Parent Access Support System Portal (PASSport), an online system that connects parents/guardians to personalized information about their child(ren) at school. Through PASSport parents/guardians will be able to:

Monitor student's attendance and final grades Update emergency information Track A-G progress towards graduation Connect with the classroom teacher Track EL progress

LAUSD PASSport will be available to all LAUSD parents and guardians this year.

As the school year begins, the Parent, Community, and Student Services (PCSS) division will focus and emphasize on building the capacity of district personnel regarding the various functionalities PASSport offers and building out the new PASSport functionalities throughout this year. Please refer to attachments as resources to assist you with parent registration [Attachments 2 & 3].

# 2016 Electronic Capacity Assessment Review (E-CAR)

The Capacity Assessment Roadshow is changing to the E-CAR! E-CAR is the new online application the District will be using this year to record updates on school facilities. E-CAR 2016 will verify the number of classrooms at each school and how they are used; calculate school's operating capacity; and identify available for future use. During this process, principals will have the opportunity to edit information related to their schools' classroom inventories and review their schools' capacity assessments. The web-based process will run from Tuesday, August 2, 2016 through Thursday, September 29, 2016. Details about how you will be able to use E-CAR to view your school's maps and classroom inventory information will be provided to you in future communications.

# **Restorative Justice Update**

Updated list of Restorative Justice Schools for the 2016/17 school year. The following schools who will be in Cohort 3 of the Restorative Justice roll out These school will receive Tier I –Community Building in the 2016/17 school year. If you have any questions please contact Marco Flores, Restorative Justice Adviser at (213) 241-1916.

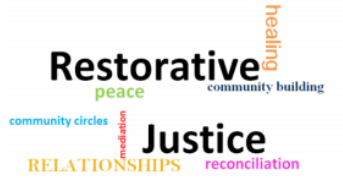

in LAUSD

10th St EL 20th St EL 32nd/USC Cinematic Arts & Eng Mag 32nd/USC Visual Per Art Mag ES Alexander Jr Sci Ctr School Alexandria EL Aragon EL Belmont SH Castelar EL Contreras LC - Global Studies Contreras LC - Acad Ldshp Comm Contreras LC - Business & Tourism Contreras LC - Sch of Soc Justice Cortines Sch Of VPA Del Olmo EL Esperanza EL Harmony EL Highland Park HS Hobart Blvd EL King Jr EL Lockwood EL Logan Span School Magnolia EL Main St EL Menlo EL

Micheltorena EL Normandie EL Nava College Prep Orthopaedic Medical Mag RFK - Ambsdr Glbl Leadership Span Rosemont EL San Pascual EL Santee Educ Complex Sotomayor LC - Hist & Drama Union EL Vermont EL Wadsworth EL West Adams Prep SH West Vernon EL Widney HS

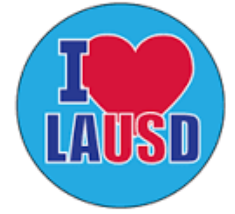

1

# **Staff Relations Update**

#### 2016-2017 CERTIFICATED

**EVALUATIONS:** As per the newly -ratified UTLA-LAUSD agreement, all evaluation timelines are fixed. Before the school year starts, determine the evaluation status of current employees. If they are to be evaluated, certificated employees should be notified on the first day of their basis, but no later than the last work day of the fifth week of school. The list will be revised as new hires are added to your roster. Employees newly assigned to your school through the eighth week of school are to be notified that they are to be evaluated within ten (10) work days of reporting to the school. All

I

non-permanent certificated employees (Probationary, Interns, Provisional, and Temporary Contract) are to be evaluated annually. Permanent teachers must be evaluated in accordance with the language in **Article X, Section. 3.0** (a-c) of the LAUSD/UTLA Agreement.

#### EVALUATION OF PERMANENT TEACHERS WITH 10 YEARS OR MORE WITH THE DISTRICT: Please

note that according to the Contract, for permanent teachers with ten (10) years or more as a full-time teacher, the period between evaluations may be extended beyond the two-year period so that the evaluation may be made once in a three, four, or fiveyear period. The extension must be mutually agreed upon by the evaluator and the employee. Consent to do so may be withdrawn by either party. Withdrawing party shall provide written notice of withdrawal, giving reason or cause. Such notice should be given before the end of the school year preceding the next intended evaluation, but shall not be given later than the commencement of the evaluation process. (Article X, Section 3.0.

# **On-Line Child Abuse Training**

The on-line Child Abuse training must be completed by ALL staff by **September 30, 2016**. It is a basic responsibility of an administrator to ensure that all staff has completed this and other mandatory trainings. For classified, this training should be on work time and you may want to consider, as part of a pupil-free day, utilizing school computers for that purpose.

# Preparations for Opening 2016-2017 School Year

The MiSiS team has put together the following resources to support administrative teams' for a smooth opening:

• **Daily reports** posted on MiSiS website to address: Master Schedule, Students without Schedules, Unfilled Teacher Sections, Students Assigned to Home and Services Courses.

- MiSiS Checklist for Opening a New School Year
- Command Center: Additional MiSiS team members will be available the first few days of school to immediately address high-priority calls to the Help Desk.

## **LAPD Lead Officers**

School will be starting soon and you' re working on preparing to open the academic school year with

your instructional goals and focus in mind. Please remember that is just as important to establish

connections, routines and procedures to ensure that you are prepared for emergencies as they arise.

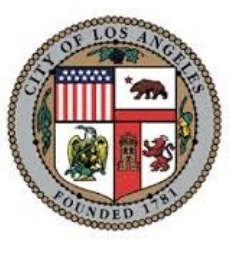

Take time to call your Local Police Agency and speak with your assigned Lead Officer. A strong working

relationship will help you throughout the year with Safe Passages, community information and education as well as emergency response preparedness. Be prepared and be proactive.

# **Local Police Division**

| 77th Community        | Central Community             | Hollywood C o m m u nity |
|-----------------------|-------------------------------|--------------------------|
| Police Station        | Police Station                | Police Station           |
| 7600 Broadway         | 251 East Sixth Street         | 1358 N. Wilcox           |
| Los Angeles, CA 90003 | Los Angeles, CA 90014         | Hollywood, CA 90028      |
| 213-485-4164          | 213-485-3294                  | 213-972-2971             |
| Newton Community      | Northeast Community           | Olympic Community        |
| Police Station        | Police Station                | Police Station           |
| 3400 Central Avenue   | 3353 San Fernando Rd.         | 1130 South Vermont       |
| Los Angeles, CA 90011 | Los Angeles, CA 90065         | Los Angeles, CA 90006    |
| 323-846-6547          | 323-344-5701                  | 213-382-9102             |
| Rampart Community     | Southwest Community           | Wilshire Community       |
| Police Station        | Police Station                | Police Station           |
| 1401 W. Sixth Street  | 1546 W. Martin Luther King Bl | 4861 W. Venice Blvd      |
| Los Angeles, CA 90017 | Los Angeles, CA 90062         | Los Angeles, CA 90019    |
| 213-484-3400          | 213-485-2582                  | 213-473-0476             |

## The Role of the Complex Project Manager (CPM)

Last year, Associated Administrators of Los Angeles published an article in their newsletter providing a description of the duties of the Complex Project Manager (CPM). [Attachment 4].

# **Tdap Clinics**

For a calendar of Tdap Clinics for the month of August, please refer to Attachment 5.

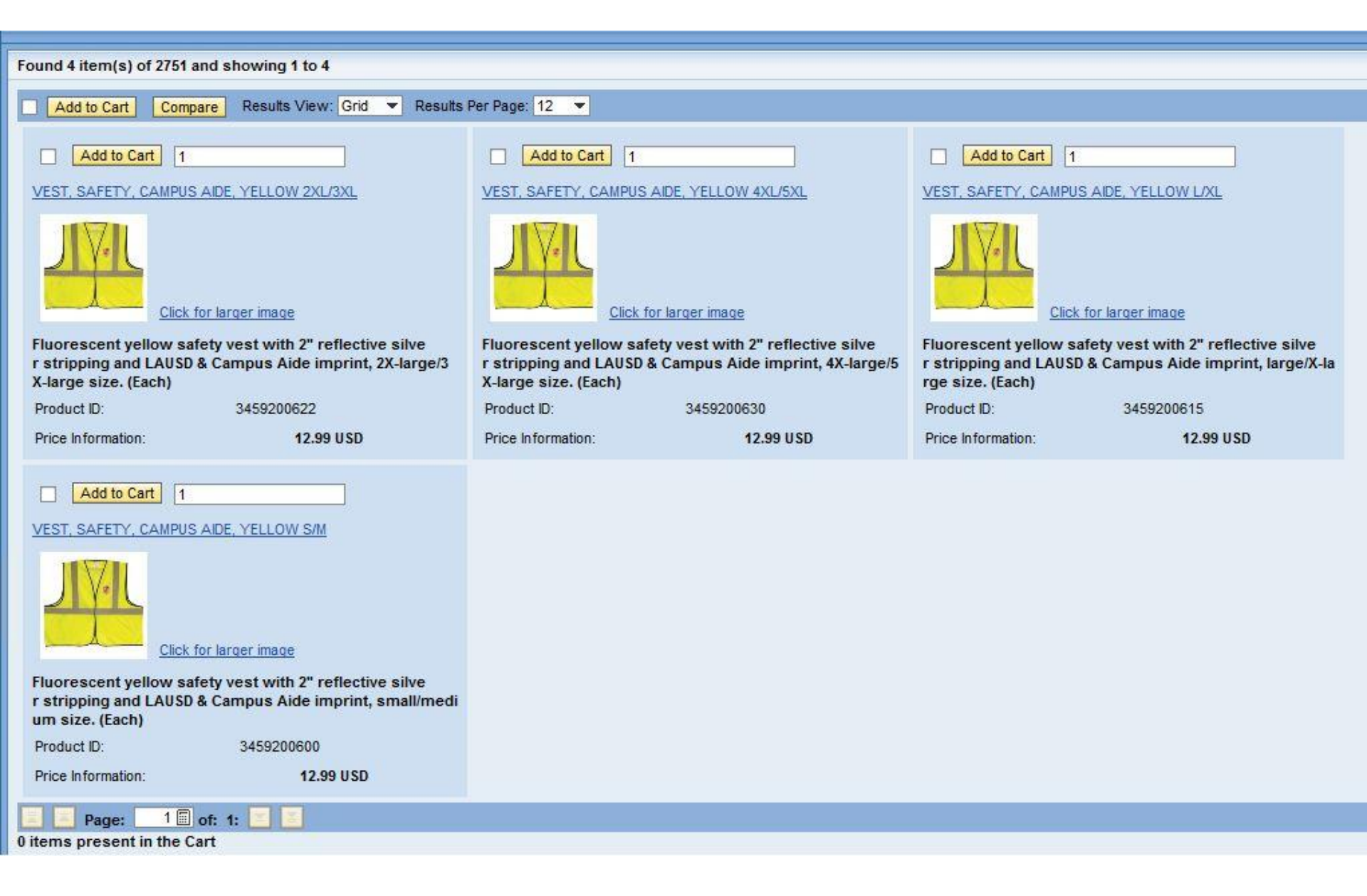

## LAUSD PASSport Quick Guide – Registration for Parents/Guardians

This Quick Guide provides a step-by-step review of the registration process. Also included is a *Troubleshooting page* for use when assisting parents with the registration process.

| Step<br>#                                                                                                    | Step                                                                                                    | Screen shot                                                                                                    | Comments                                                                                                    |
|----------------------------------------------------------------------------------------------------|----------------------------------------------------------------------------------------------------|----------------------------------------------------------------------------------------------------|----------------------------------------------------------------------------------------------------|
| 1                                                                                                    | Register for an<br>LAUSD Account.                                                                                                    | Los Angeles Unified School District                                                                                                    | http://passportapp.lausd.net/<br>parentaccess/                                                                                      |
|                                                                                                    | <ul> <li>Provide all of the required information:</li> <li>First and Last name.</li> <li>Email address</li> <li>Security image/audio</li> </ul> | Provide the required fields below.                                                                                                    | Link to Log in/Registration will<br>also be on LAUSD Families<br>website.<br>LAUSD does not provide<br>parents with email accounts. |
| 2 Next: Check email<br>for notification sent<br>to complete<br>account registration<br>process. Los Angeles Unified School Distri<br>All Youth Achieving |                                                                                                    | Los Angeles Unified School District<br>All Youth Achieving                                                                             |                                                                                                    |
|                                                                                                    |                                                                                                    | Español<br>Thank you<br>To complete your registration, an email has been sent to:<br>null<br>Close your browser or click here to exit. |                                                                                                    |

### LAUSD PASSport Quick Guide – Registration for Parents/Guardians

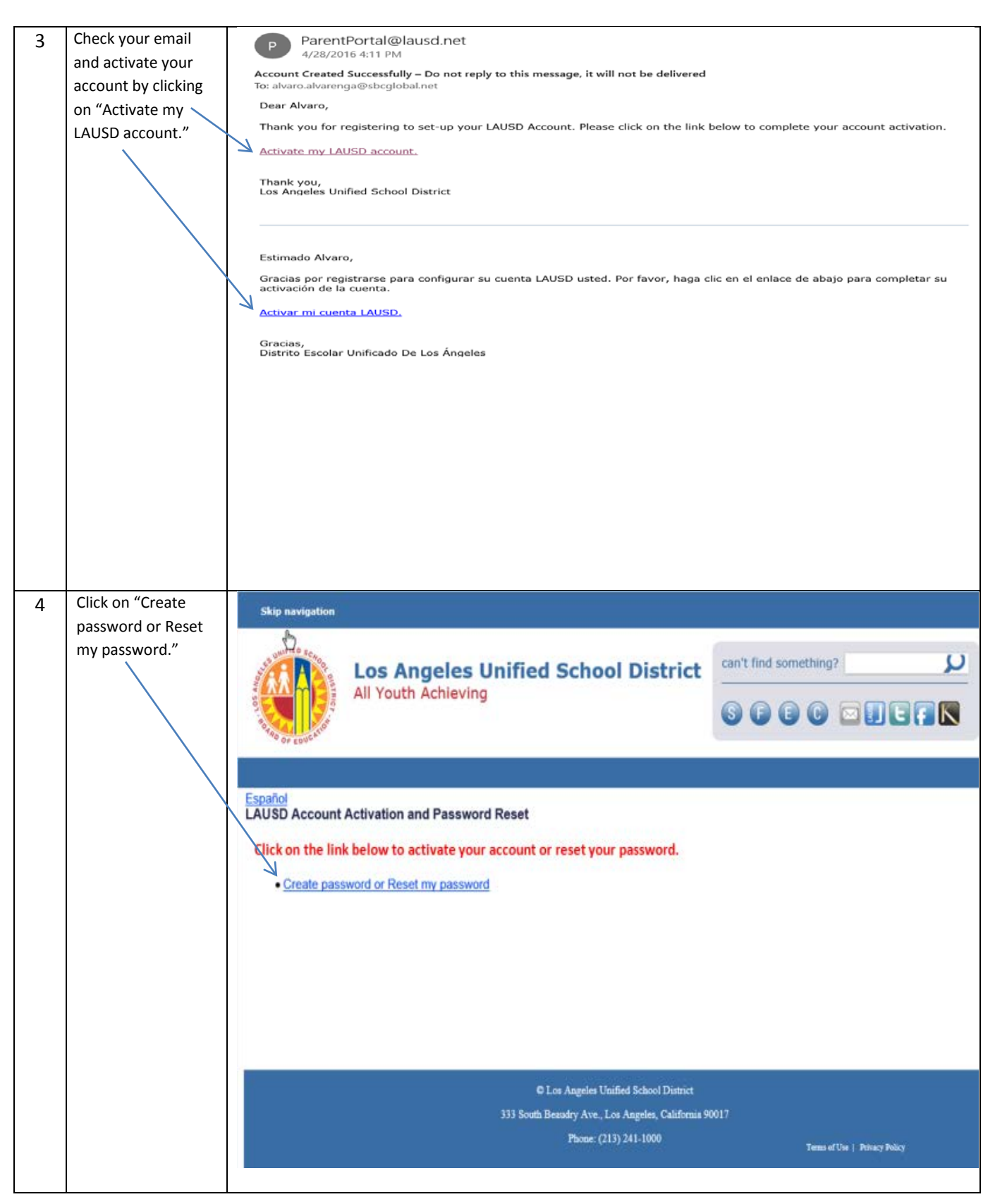

5/4/2016AC

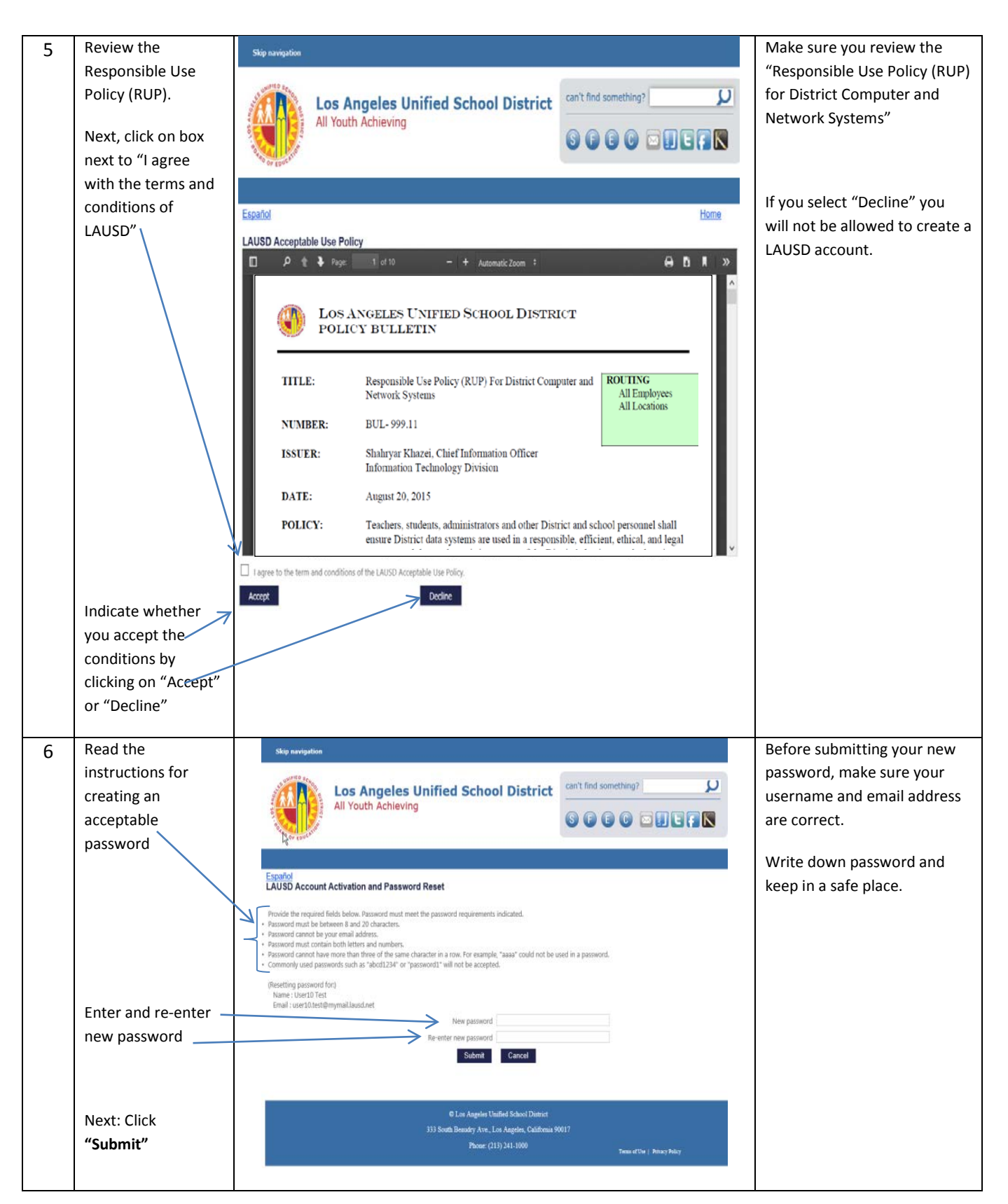

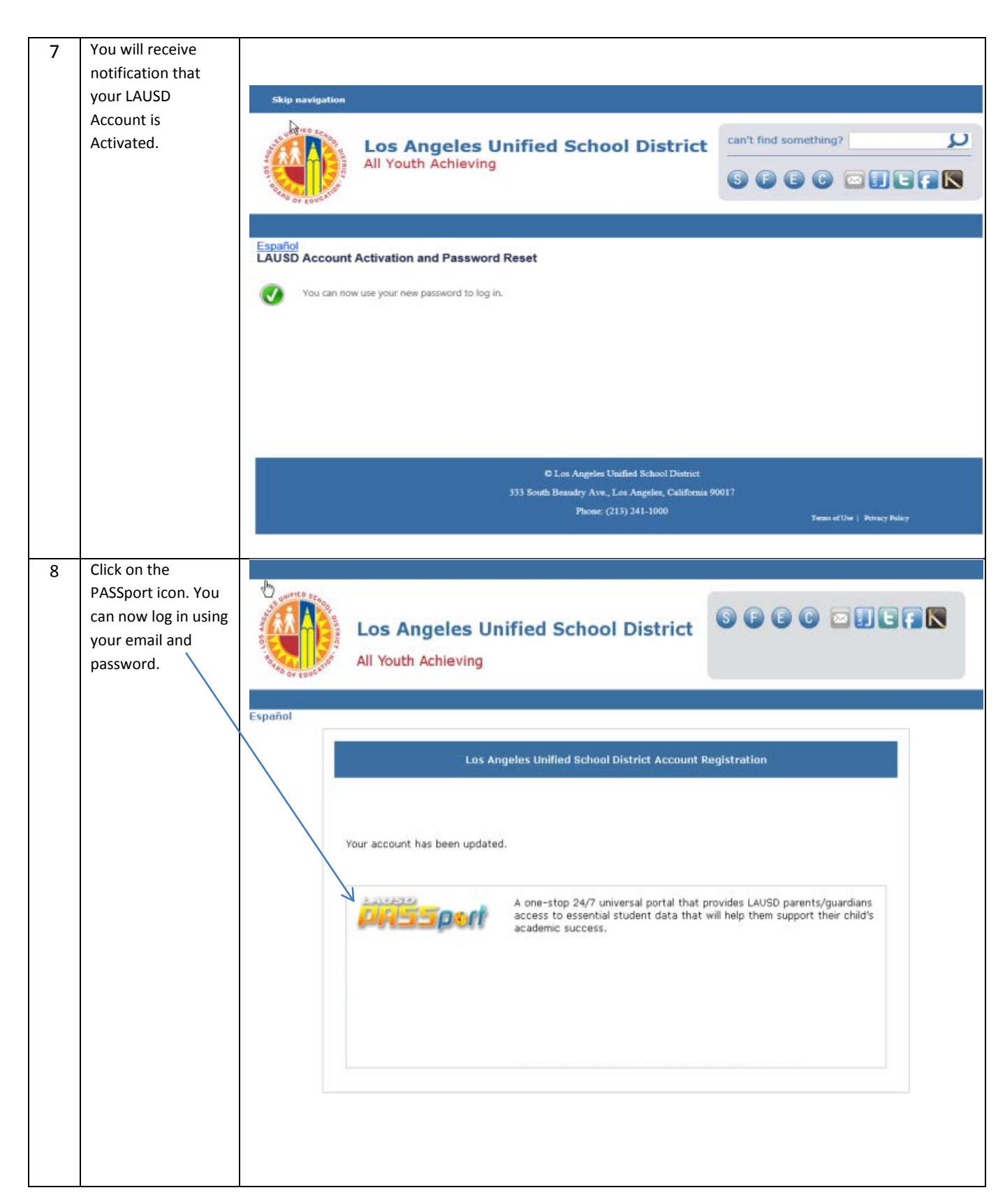

| Registering for LAUSD Account                                                                                                    |                                                                                                    |  |  |
|----------------------------------------------------------------------------------------------------|----------------------------------------------------------------------------------------------------|--|--|
| Issue                                                                                                    | Resolution                                                                                                    |  |  |
| You have entered all of the information<br>required to register for an LAUSD Account<br>but cannot register                                          | <ol> <li>Make sure you have entered a<br/>working email address.</li> <li>Make sure what you entered for the<br/>security image/audio is correct.</li> <li>If both are accurate, try using a<br/>different browser.</li> </ol>                             |  |  |
| After entering all information, you received<br>notification that you were sent an email to<br>activate your LAUSD account but did not<br>receive it | <ol> <li>Check your "junk email" box and<br/>make sure it is not in there.</li> </ol>                                                                                                    |  |  |
| You have received the activation email but<br>the "Create password or Reset my password"<br>link is not working                                      | 1. Try using a different browser.                                                                                                    |  |  |
| You have entered and re-entered your password but cannot continue with the registration process                                                      | <ol> <li>Make sure you have read all of the<br/>instructions for creating a password<br/>and following accordingly.</li> <li>If you have followed the instruction<br/>accordingly but you still cannot<br/>continue, try using another browser.</li> </ol> |  |  |

## TROUBLESHOOTING FOR PARENTS/GUARDIANS

## SOLUCIÓN DE PROBLEMAS PARA LOS PADRES/TUTORES LEGALES

| nòiɔulo2                                                         |     | Problema                                                     |
|------------------------------------------------------------------|-----|--------------------------------------------------------------|
| Asegúrese que ingresó un correo                                  | ٦.  | Usted ingresó toda la información solicitada                 |
| electrónico vigente.                                             |     | para inscribirse para una cuenta de LAUSD,                   |
| Asegurese que ingreso correctamente                              | .2. | pero no lo inscribe                                          |
| ia imagen o audio de seguridad.                                  | L   |                                                              |
| si amos estan correctos, intente usar<br>un navegador diferente. | .c  |                                                              |
| vea en la sección de mensajes no                                 | ٦.  | Después de ingresar toda la información,                     |
| ou ənb əsıeıngəse eıed sopeəsəp                                  |     | vivne se le sup notificación que se le envió                 |
| recibió el mensaje allí.                                         |     | un mensaje electrónico para activar su                       |
|                                                                  |     | cuenta de LAUSD, pero no lo recibió                          |
| Intente utilizar otro navegador.                                 | ٦.  | Usted recibió el mensaje de activación pero                  |
|                                                                  |     | el enlace "Crear o configurar mi contraseña"<br>ano funciona |
| sel sebot òyel eup eserùgesA                                     | ٦.  | Usted ingresó y reingresó su contraseña,                     |
| instrucciones para crear una                                     |     | pero no logra continuar con el proceso de                    |
| contraseña y seguirlas correctamente.                            | C   | inscripción                                                  |
|                                                                  | .2  |                                                              |
| continuar, intente otro navegador.                               |     |                                                              |
|                                                                  |     |                                                              |

## OSUAJ eb etneus enu ereq esridirsenl

#### Guía de Consulta rápida para LAUSD PASSport – Inscripción de padres/tutores legales

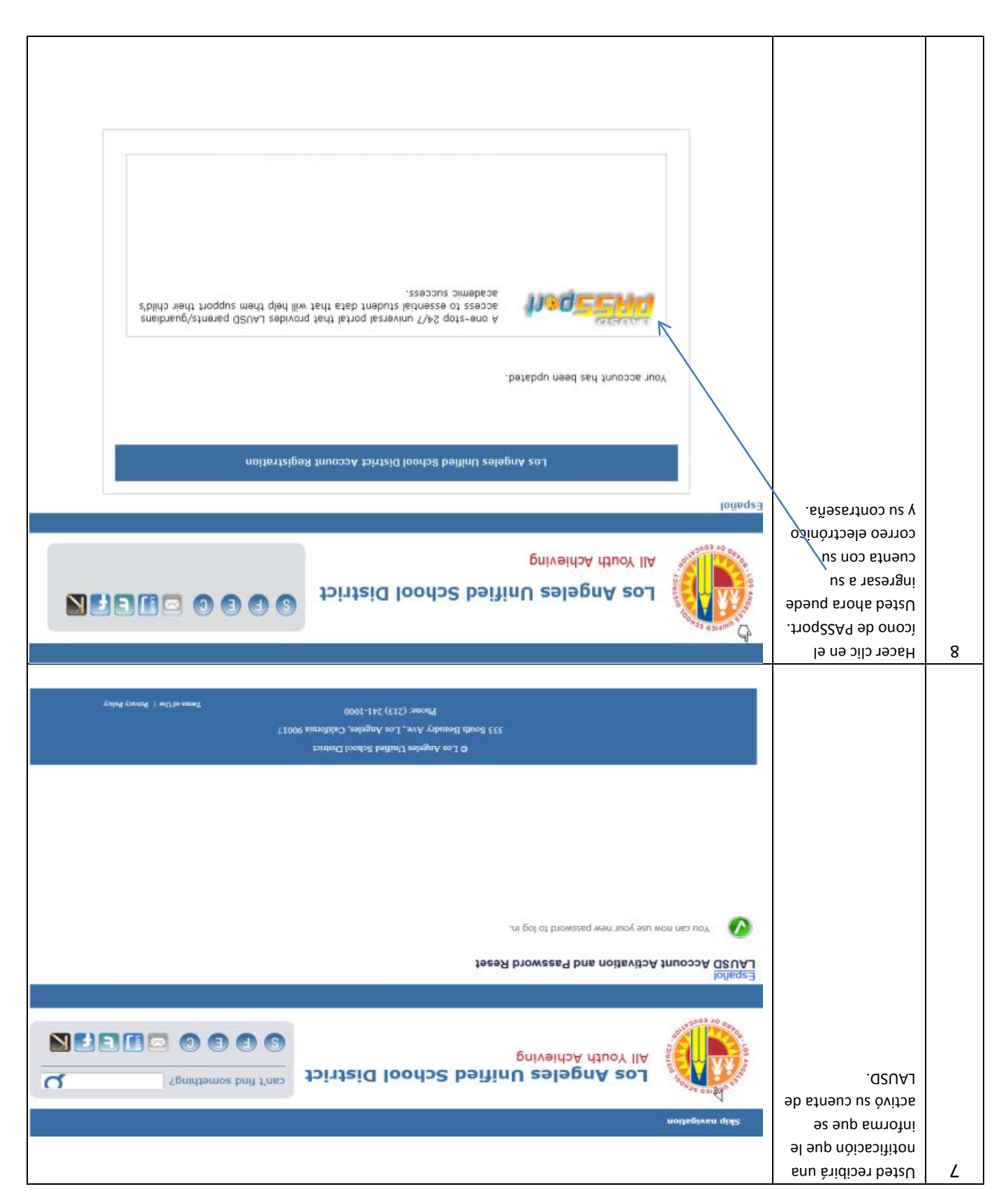

#### Guía de Consulta rápida para LAUSD PASSport – Inscripción de padres/tutores legales

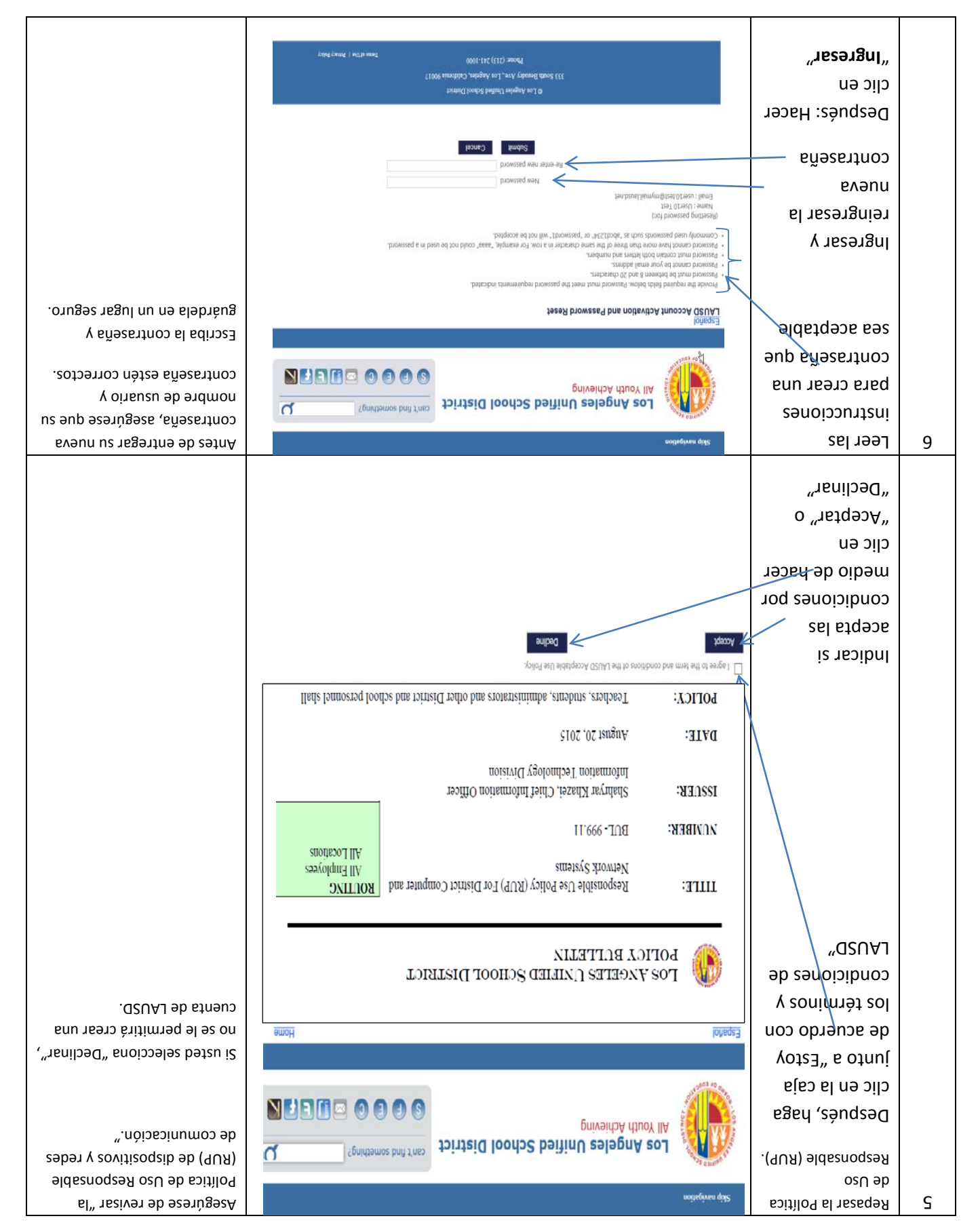

S/4/2016AC

### Guía de Consulta rápida para LAUSD PASSport – Inscripción de padres/tutores legales

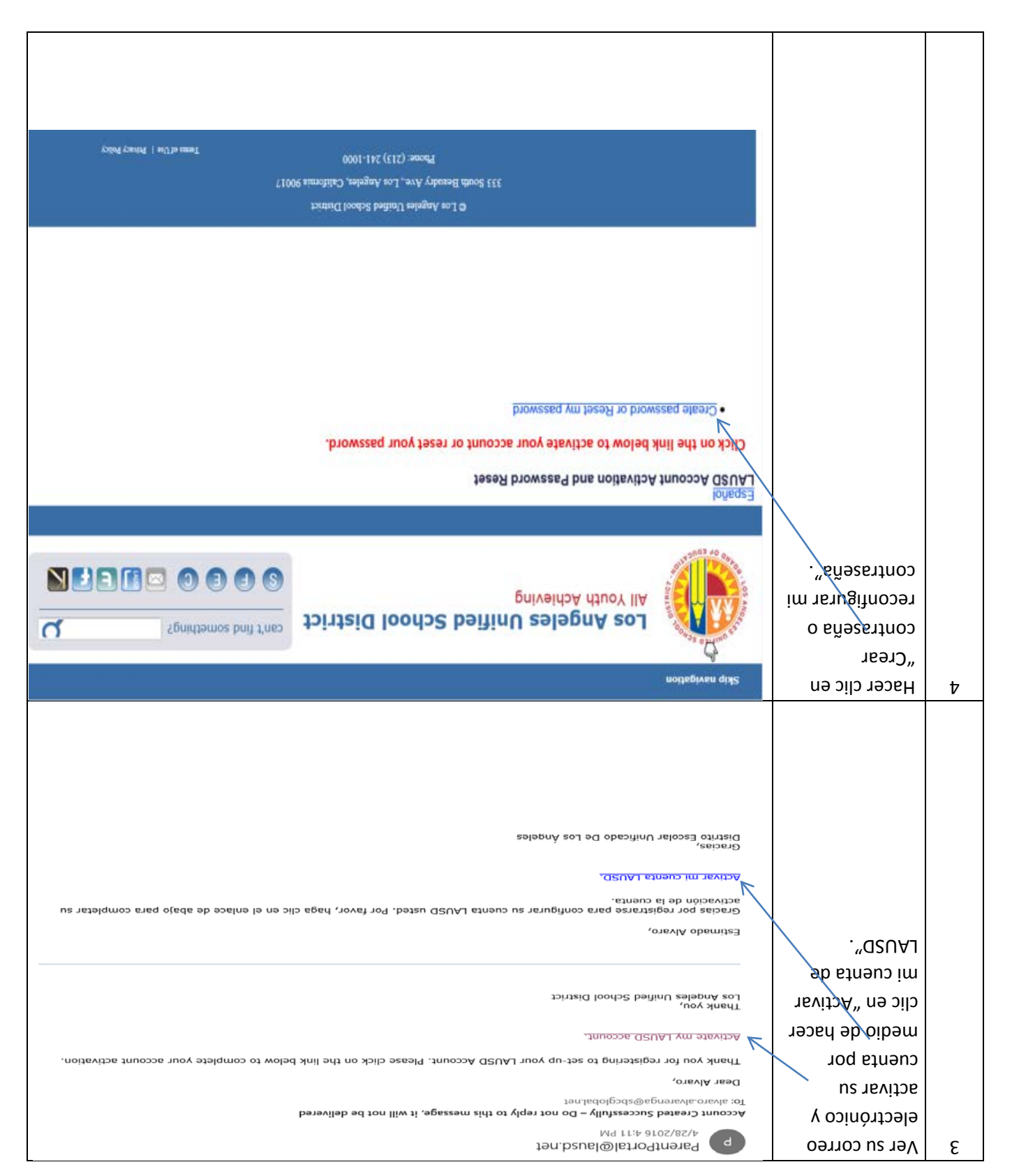

Esta de Guía de consulta rápida provee un repaso, paso a paso, para el proceso de inscripción. Además, incluye la **página de solución de problemas** para su uso en ayudar a los padres en el proceso de inscripción.

|               |                                                                                                    |                                                                                                    | 1                                 |                                                                                                    |
|---------------|----------------------------------------------------------------------------------------------------|----------------------------------------------------------------------------------------------------|-----------------------------------|----------------------------------------------------------------------------------------------------|
| ineq Titt     | Conserved School District                                                                                                    |                                                                                                    | larcribirse para<br>una cuenta de | τ                                                                                                    |
|               |                                                                                                    | lonogra                                                                                                    | LAUSD.                            |                                                                                                    |
|               | Los Angeles Unified School District Account Registration                                                                                                    |                                                                                                    |                                   |                                                                                                    |
|               | .Woled solari be                                                                                                    | Provide the require                                                                                                    | Proveer toda la                   |                                                                                                    |
| 9 n∃<br>Inør  |                                                                                                    |                                                                                                    | información que se                |                                                                                                    |
| stea<br>'S''' | :omeN 3233                                                                                                    |                                                                                                    | solicita.                         |                                                                                                    |
| 1 әр          | viddle Name (Optional):                                                                                                    |                                                                                                    | <ul> <li>Nombre y</li> </ul>      |                                                                                                    |
|               | :ssavbbA liem3                                                                                                    | . <b>L</b>                                                                                                    | obilleqe                          |                                                                                                    |
| ∩∀1           | ileast series and                                                                                                    | 7                                                                                                    |                                   |                                                                                                    |
| iənɔ          | Mg dix                                                                                                    |                                                                                                    | • Imagen de                       |                                                                                                    |
|               | Able the code from the image or OR                                                                                                    | 3                                                                                                    | e\bebinges                        |                                                                                                    |
|               |                                                                                                    |                                                                                                    | oibu                              |                                                                                                    |
|               | Pagratar                                                                                                    |                                                                                                    |                                   |                                                                                                    |
|               |                                                                                                    |                                                                                                    | Decninéc, Nev cu                  | ζ.                                                                                                    |
|               |                                                                                                    | 49 0314 <sup>1077</sup>                                                                                                    | cuenta de email                   | 7                                                                                                    |
| 000           | tristain looda2 haitinti salanna 201                                                                                                    |                                                                                                    | para verificar si<br>recibió la   |                                                                                                    |
|               |                                                                                                    |                                                                                                    | ereq nòisesifiton                 |                                                                                                    |
|               | 5-11-2-11-2-1-11-2-1-11-2-1-11-2-1-11-2-1-11-2-1-11-2-1-11-2-1-11-2-1-11-2-1-11-2-1-11-2-1-11-2-1-11-2-1-11-2-                                                                                                    | 100 00 00 00 00 00 00 00 00 00 00 00 00                                                                                                    | broceso para<br>completar el      |                                                                                                    |
|               |                                                                                                    | loñeq23                                                                                                    | inscribirse para                  |                                                                                                    |
|               |                                                                                                    |                                                                                                    | LAUSD.                            |                                                                                                    |
|               | nov Juedt                                                                                                    |                                                                                                    |                                   |                                                                                                    |
|               | nok vupuu                                                                                                    |                                                                                                    |                                   |                                                                                                    |
|               |                                                                                                    |                                                                                                    |                                   |                                                                                                    |
| :01 10;       | unili to complete your registration, an email has been si                                                                                                    |                                                                                                    |                                   |                                                                                                    |
|               | 1011                                                                                                    |                                                                                                    |                                   |                                                                                                    |
|               | Close your browser or click here to exit.                                                                                                    |                                                                                                    |                                   |                                                                                                    |
|               |                                                                                                    |                                                                                                    |                                   |                                                                                                    |
|               |                                                                                                    |                                                                                                    |                                   |                                                                                                    |
|               | estariation:<br>Interest<br>estariation:<br>En en<br>estariation:<br>En en<br>estariation:<br>estariation:<br>estari | Ittust       Other Section District       Other Section       District         Ittust       Ittust       Other Section       Other Section       District         Ittust       Ittust       Other Section       Other Section       District         Ittust       Ittust       Other Section       Other Section       District         Ittust       Ittust       Other Section       Other Section       District       Other Section       Other Section <td></td> <td>Inscribitse para<br/>Proveer toda la<br/>effectionico<br/>• Correco<br/>• Correco<br/>• Core</td> |                                   | Inscribitse para<br>Proveer toda la<br>effectionico<br>• Correco<br>• Correco<br>• Core |

This Quick Guide provides a step-by-step review of the 'Linking/Removing Students' process. Also included is a *Locating Student's District Identification Number* and *Troubleshooting page* for use when assisting parents with the linking and removing students' process.

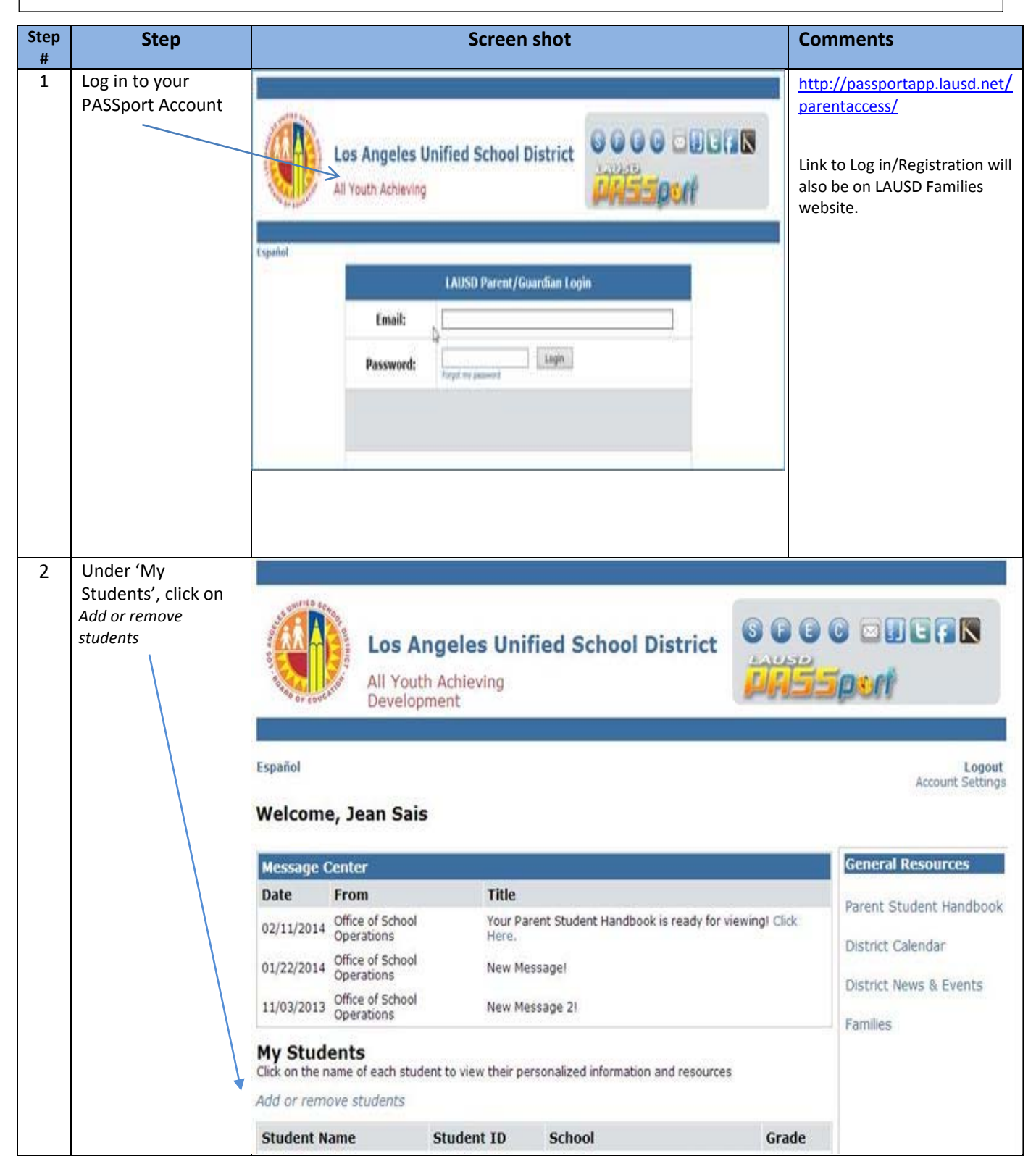

## LAUSD PASSport Quick Guide – Linking/Removing Students for

Parents/Guardian

| 3 | Read Instructions                                                                                                |                                                                                                    |  |
|---|----------------------------------------------------------------------------------------------------|----------------------------------------------------------------------------------------------------|--|
|   | for Manage                                                                                                    | GET STUDENT AND PIN                                                                                                    |  |
|   | Associated                                                                                                    |                                                                                                    |  |
|   | Students.                                                                                                    | N                                                                                                    |  |
|   |                                                                                                    |                                                                                                    |  |
|   | Next, click on:                                                                                                  | Manage Associated Students                                                                                                    |  |
|   | <b>"GET STUDENT</b>                                                                                              |                                                                                                    |  |
|   | AND PIN"                                                                                                    | Instructions                                                                                                    |  |
|   | Note: Students may<br>be removed from your<br>account by clicking on<br>the "Remove" link<br>next to their name. | <ul> <li>Students my be removed from your account by clicking on the "Remove" link next to their name. To add a new student to your account follow the instructions below.</li> <li>1. Click on the "Get Student and PIN" button above. You will need to know your child's District assigned student ID number.</li> <li>2. Once your child's records have been located, select and highlight their name from the left column, "Choose Students".</li> <li>3. Click on the right-facing arrow to move the selected student(s) to the "Selected Students" column on the right.</li> <li>4. Repeat step 2 and step 3 for each student if necessary. Note: You can select all students by holding down the "CTRL" key while clicking.</li> <li>5. Verfiy that all your students have been added to the "Selected Students" column and click on "SAVE".</li> </ul> |  |
|   |                                                                                                    |                                                                                                    |  |

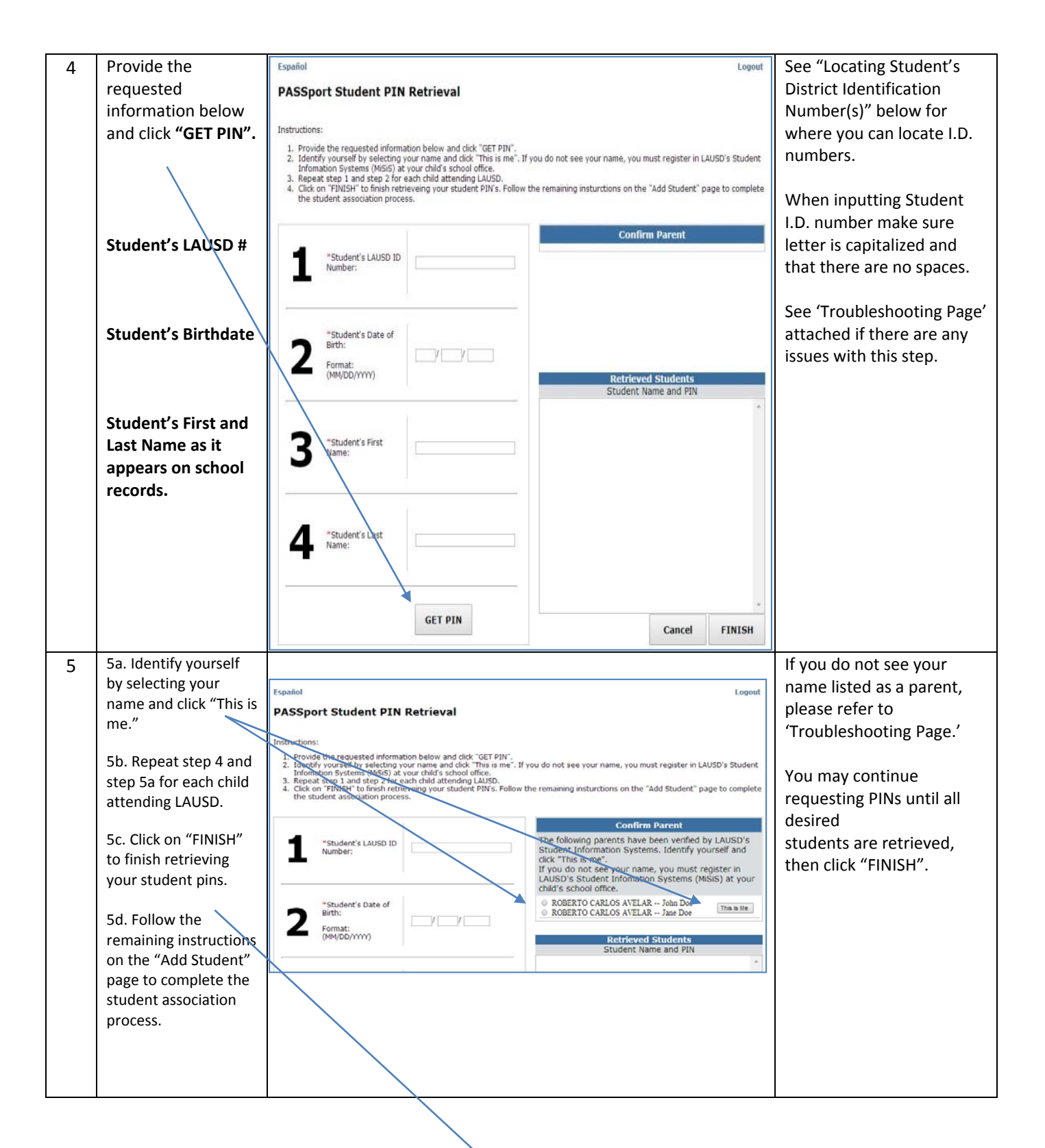

|   |                                                                                                    | PASSport Student PIN Retrieval                                                                                                    |
|---|----------------------------------------------------------------------------------------------------|----------------------------------------------------------------------------------------------------|
|   |                                                                                                    | Instructions: 1. Provide the requested information below and click "GET PIN". 2. Identify yourself by selecting your name and click "This is me". If you do not see your name, you must register in LAUSD's Student Information Systems (MSISE) at your child's school office. 3. Rapast step 1 and sets of the attending LAUSD. 4. Click on "FINISH" to finish retrieveling your student PIN's. Pollow the remaining instructions on the "Add Student" page to complete the student association process.                                                                                                    |
|   |                                                                                                    | *Student's LAUSD<br>ID Number:<br>D Number:<br>D Number |
|   |                                                                                                    | 2 <sup>"Student's Date of</sup><br>Birth:<br>Pormat:<br>(MM/DD/YYYY) 05 / 30 // 1996<br>Student Name and PIN<br>JENY DOE PIN: J4932m                                                                                                    |
|   |                                                                                                    | 3 "Gtudant's First Eric                                                                                                    |
|   |                                                                                                    | Student's Last Doe                                                                                                    |
|   |                                                                                                    | GET PIN Cancel FINISH                                                                                                    |
| 6 | 6a. Select and<br>highlight student<br>name from the left<br>column, "Choose<br>Students."               | Choose Students     Selected Students       Student Name and PIN     Student Name and PIN       ROBERTO CARLOS AVELAR PIN: czw7pva     A                                                                                                    |
|   | 6b. Click on top<br>arrow. Your<br>student's name<br>should appear in<br>the "Selected<br>Students" box. |                                                                                                    |
|   | 6c. Repeat this<br>process for each<br>students                                                          | Save<br>Cancel                                                                                                    |
|   | Note: You can<br>select all students<br>by holding down<br>the "Ctrl" key while<br>clicking.             |                                                                                                    |

| -  | Varify that all your                                                                                                    |                                                                                                    |                                                                                             |  |  |
|----|----------------------------------------------------------------------------------------------------|----------------------------------------------------------------------------------------------------|---------------------------------------------------------------------------------------------|--|--|
| /  | verify that all your                                                                                                    | Manage Associated Students                                                                                                    |                                                                                             |  |  |
|    | added to the                                                                                                    | Instructions Associated Students<br>Student Name and DIN                                                                                                    |                                                                                             |  |  |
|    | added to the<br>"Selected Students"<br>column and click on<br>"Save".<br>Note: Clicking<br>"Cancel" will stop<br>the add student<br>process and return<br>you to parent main<br>page without<br>adding retrieved<br>students.                                                                            | Students my be removed from your account by clicking on the "Remove" link next to their name. To add a new student to your account follow the instructions below.         1. Click on the "Get Student and PIN" button above. You will need to know your child's District assigned student to number.         2. Once your child's records have been located, select and highlight their name from the left column, "Choose students".         3. Click on the right-facing arrow to move the selected students".         4. Repeat step 2 and step 3 for each student if necessary. Note: You can select all students by holding down the "CTRL" key while clicking.         5. Verfy that all your students have been added to the "selected Students" column and click on "SAVE".         Student Name and PIN         Student Name and PIN         If Not Student of PIN         Verfy that all your students have been added to the "Selected Students" column and click on "SAVE".         Student Name and PIN         Student Name and PIN         If Not Student if necessary. Note: You can select all students by holding down the "CTRL" key while clicking.         Student Name and PIN         Student Name and PIN         IF NOT DOE PIN: ja492km         ERIC DOE PIN: is accuted to the "Select addition" is accuted to the "Select addition" is accuted to the "Select addition" is accuted to the "Select addition" is accuted to the select addition" is accuted to the select addition" is accuted to the | Save<br>Cancel                                                                              |  |  |
| 8  | When you "Save"<br>'Selected Students',<br>you are returned to<br>your PASSport Main<br>Page, and the<br>students you<br>retrieved will be<br>available in the 'My<br>Students' section.<br>Note: Click on the<br>name of each<br>student to view<br>their personalized<br>information and<br>resources. | Los Angeles Unified School District         All Youth Achieving         Sandbox         Español         Welcome, Jean Sais         Message Center         Date       From       Title         04/21/2014       Office of School       Operations       Your Parent Student Handbook is ready for viewing! Click         My Students         Click on the name of each student to view their personalized information and resources         Add or remove students         Student ID       School       Grade         JEINNY DOE       082501F999       AUDUBON MIDDLE SCHOOL GIFTED/HIGH ACHIEVER       7         WOODROW WILSON SENIOR HIGH POLICE ACADEMY       12                                                                                                    | Ceneral Resources Parent Student Handbook District Calendar District News & Events Families |  |  |
|    |                                                                                                    | KRIS TEST DOE 050705M999 42ND STREET ELEMENTARY 3                                                                                                    |                                                                                             |  |  |
| 9  | Students may be<br>removed from your —<br>account by clicking on<br>the "Remove" link<br>next to their name.                                                                                                    | Manage Associated Students           Instructions         Associated Students           Students my be removed from your account by clicking on the "Remove" link next to their name. To add a new student to your account follow the instructions below.         Associated Students                                                                                                    | Remove<br>Remove<br>Remove                                                                  |  |  |
| 10 | END                                                                                                    |                                                                                                    |                                                                                             |  |  |
| I  | 1                                                                                                    |                                                                                                    |                                                                                             |  |  |

Locating Student's District Identification Number(s)

You can find your student's Identification Number in the following locations:

Letters sent to parents from Student Integration Services, also known as reference numbers, for the following eChoices programs:

- Permits With Transportation (PWT)
- Magnet
- PSMCP (Priority School Matriculate Choice Program, which replaces NCLB)

**Truancy Notification Letters** 

Inter-district permits & intra-district permits

Some Student ID Cards – varies from school to school

Individual Graduation Plan (received from the counselor)

California High School Exit Exam (CAHSEE) & Parent Report

California English Language Development Test (CELDT) – Student Performance Level

Standardized Report Testing & Reporting (STAR) Student Report

Letters sent to parents from the Transportation Services Division (TSD) (for students who ride on the school bus for home-to-school transportation)

If unable to find the identification number on documents you have received, you may submit a request for it at your child's school.

### **TROUBLESHOOTING FOR PARENTS/GUARDIANS**

| Linking Students To LAUSD PASSport Account                                                                                                    |                                                                                                    |  |  |
|----------------------------------------------------------------------------------------------------|----------------------------------------------------------------------------------------------------|--|--|
| Issue                                                                                                    | Resolution                                                                                                    |  |  |
| You have inputted all of your student's<br>information and student does not show<br>when you click "Get Pin"                                                       | <ol> <li>Make sure you have inputted all of<br/>the information correctly. <i>The letter</i><br/><i>in the I.D. number should be</i><br/><i>capitalized. Make sure there are no</i><br/><i>spaces and that your student's name</i><br/><i>is listed as it appears on school</i><br/><i>records.</i></li> <li>If you have inputted all information<br/>correctly, according to your<br/>documents but the student(s) does<br/>not show call your child's school and<br/>verify his/her I.D. number.</li> </ol> |  |  |
| You have inputted all of your student's<br>information and the student's name is<br>showing after you click "Get Pin" but your<br>name is not showing up as parent | <ol> <li>Call your child's school and verify that<br/>you are listed as a guardian in<br/>District's database.</li> </ol>                                                                                                    |  |  |
| You have successfully retrieved all of your<br>students but they are not showing up on<br>your Main Page under 'My Students'                                       | <ol> <li>Make sure you have selected<br/>"Finished" as demonstrated in Step 5<br/>of the Quick Guide.</li> <li>If you have selected "Finished" and<br/>are now on Manage Associated<br/>Students – Step 6, make sure you<br/>have selected students and moved<br/>them (using arrow) to Selected<br/>Students box and click "Save" (Follow<br/>Step 6 and 7 of Quick Guide)     </li> </ol>                                                                                                    |  |  |

| SOLUCIÓN DE PROBLEMBA PARA LOS PADRES/TUTORES LEGALES |
|-------------------------------------------------------|
|-------------------------------------------------------|

| .(etlusnos eb                                                                                                    |                |                                              |
|----------------------------------------------------------------------------------------------------|----------------|----------------------------------------------|
| eiug el eb ζ γ θ soseg riuge2) "revle2"                                                                                                    |                |                                              |
| columna izquierda y hacer clic                                                                                                    |                |                                              |
| columna en la derecha hacia la                                                                                                    |                |                                              |
| estudiantes y los traslado de la                                                                                                    |                |                                              |
| sol e obenoiccele ha seleccionado a los                                                                                                    |                |                                              |
| de estudiantes asociados-paso 6,                                                                                                    |                |                                              |
| nòisertainimbe ab nòissas el na ètea                                                                                                    |                |                                              |
| si usted seleccionó "Finalizar" y ahora                                                                                                    | .2.            |                                              |
| guía de consulta.                                                                                                    |                | "sətnsibutsə                                 |
| como se mostró en el paso 5 de esta                                                                                                    |                | siM" ojad laizini anigàq al na nàtsa on oreq |
| Asegúrese que seleccione "Finalizar"                                                                                                    | ٦ <sup>.</sup> | Usted logró obtener a todos sus estudiantes, |
|                                                                                                    |                |                                              |
|                                                                                                    |                | padre                                        |
| contraction regaries and a second processing laboration of the second processing of the second processing of the second p |                | Plan, pero su nombre no aparece como el      |
|                                                                                                    |                | estudiance y er nombre der estudiance        |
|                                                                                                    | • •            |                                              |
|                                                                                                    | L              | leh görsemotgi el ehot obeserveri ed hetsi l |
| .9106101 del estudiante.                                                                                                    |                |                                              |
| λ ∧eritique el numero de                                                                                                    |                |                                              |
| olių ns ap elause el nos asaupinumos                                                                                                    |                |                                              |
| pero el estudiante no aparece,                                                                                                    |                |                                              |
| la información, según sus registros                                                                                                    |                |                                              |
| Si usted ha ingresado correctamente                                                                                                    | .2.            |                                              |
| registrado en el expediente escolar.                                                                                                    |                |                                              |
| del estudiante se ingresa como está                                                                                                    |                |                                              |
| espacios y que el nombre y apellido                                                                                                    |                |                                              |
| mayúscula. Asegúrese que no hay                                                                                                    |                |                                              |
| en el ID debe ser ingresada en                                                                                                    |                | hacer clic en "Obtener PIN"                  |
| información correctamente. La letra                                                                                                    |                | estudiante y el estudiante no aparece al     |
| Asegúrese que ha ingresado toda la                                                                                                    | 1.             | Us eb nòisemrofni el ebot obesergni ed beteU |
| Solución                                                                                                    |                | Problema                                     |
| d2UAJ əb troq22A9 əb                                                                                                    | etneuz         | el e setneibutse sol e regergA               |

#### Localizar el Número de Identificación Estudiantil del Distrito

Mediante los siguientes, usted puede encontrar el número de identificación de su estudiante:

Cartas enviadas a los padres de los Servicios de Integración Estudiantil, conocidos como

número de referencia, para los siguientes programas de eOpciones:

- Permisos con Transporte (PWT, por sus siglas en inglés)
- tengeM -
- PSMCP (Programa de Opción de Matrícula en Escuela con Prioridad, que reemplaza a NCLB)

Notificaciones acerca de ausentismo

Permisos interdistritales e intradistritales

Algunas tarjetas de identificación-varía de escuela a escuela

Plan Individual de Graduación (recibida de la consejero)

Informe para los padres del Examen en California para el Egreso de la Escuela Preparatoria (CAHSEE, por sus siglas en inglés)

Prueba en California para Medir el Desarrollo del Idioma Inglés (CELDT)– Nivel de Competencia del estudiante

(AAT2) sobesitabnesse senemexes de los exámenes estandarizados (SAAR)

Cartas enviadas a los padres de la División de Transporte (TSD) (para los estudiantes quienes reciben servicios de transporte de escuela a hogar)

Si no es posible encontrar el número de identificación en los documentos que ha recibido, usted puede entregar una solicitud en la escuela de su hijo para recibirlo.

### Guía de consulta rápida para LAUS PASSport – Agregar y eliminar estudiantes de padres/tutores legales

|                               |                                                                                                    | EIN                 | στ |
|-------------------------------|----------------------------------------------------------------------------------------------------|---------------------|----|
|                               |                                                                                                    | nombre.             |    |
|                               |                                                                                                    | ns əp opej e        |    |
| JENNA DOE bIN: J3492Km KGW0AG |                                                                                                    | enlace "Remover"    |    |
| KKIZ DOE bIN: u4ekyn4 KKIZ    | Instructions       Student Name, for the their name. To add a new student         Kits DOE PIN: n46kyn+ | de hacer clic en el |    |
| Student Name and PIN          |                                                                                                    | cuênta por medio    |    |
| strabuts betsi used           | Part of the second                                                                                      | us ab sobenimila    |    |
|                               | strebute befeboseA egeneM                                                                               | bneqeu sec          |    |
|                               |                                                                                                    | Los estudiantes     | 6  |
|                               |                                                                                                    | como recursos.      |    |
|                               |                                                                                                    | personalizada así   |    |

|                   |                                                                                                    | información                                                                                                    |   |
|-------------------|----------------------------------------------------------------------------------------------------|----------------------------------------------------------------------------------------------------|---|
|                   |                                                                                                    | para ver su                                                                                                    |   |
|                   | KRIS TEST DOE         050705M999         42ND         STREET ELEMENTRRY         3                                                                                                    | de cada estudiante                                                                                                    |   |
|                   |                                                                                                    | aquí en el nombre                                                                                                    |   |
|                   |                                                                                                    | Nota: Hágale clic                                                                                                    |   |
|                   |                                                                                                    |                                                                                                    |   |
| səilims7          | Student Name Student School State                                                                                                    | ."sətnalbutes                                                                                                    |   |
| Events            | Ad or remove students                                                                                                    |                                                                                                    |   |
| District News &   | Click on the name of each student to view their personalized information and resources                                                                                                    | bino colonioque                                                                                                    |   |
| District Calendar |                                                                                                    | el na saldinonsih                                                                                                    |   |
| Handbook          | 04/21/2014 Office of School There Your Parent Student Handbook is ready for viewing! Click                                                                                                    | estarán                                                                                                    |   |
| trabuts transg    | Date From Title                                                                                                    | obtuvo ahora                                                                                                    |   |
| General Resources | Message Center                                                                                                    | ənp sətnaibutsə                                                                                                    |   |
|                   | eige neet, amolew                                                                                                    | PASSport y los                                                                                                    |   |
| Account Setting   |                                                                                                    | an ieiciui euiged ei                                                                                                    |   |
| μοδογ             | loñsq2∃                                                                                                    |                                                                                                    |   |
|                   | Versuise                                                                                                    | e avlauvah hatzu                                                                                                    |   |
| 11000             | CCHIC Point Advantage                                                                                                    | ."sobenoicceles                                                                                                    |   |
|                   | D D D D D D D D D D D D D D D D D D D                                                                                                    | setneibute3"                                                                                                    |   |
|                   |                                                                                                    | uə "ıebienə"                                                                                                    |   |
|                   |                                                                                                    | Al hacer clic en                                                                                                    | 8 |
| F                 |                                                                                                    |                                                                                                    |   |
| Cancel            | ^ ·                                                                                                    |                                                                                                    |   |
| 9V62              |                                                                                                    | obtuvo.                                                                                                    |   |
|                   |                                                                                                    | eup setneibutse                                                                                                    |   |
|                   |                                                                                                    | agregar a los                                                                                                    |   |
|                   |                                                                                                    | nis leizini enigèq                                                                                                    |   |
|                   |                                                                                                    | el e èrevloveb                                                                                                    |   |
|                   |                                                                                                    | sol y sətnsibutsə                                                                                                    |   |
|                   | KRIS TEST DOE PIN: n46kyn4                                                                                                    | para agregar a los                                                                                                    |   |
| -                 | EBIC DOE bIN: 9ecn354                                                                                                    | detendra el proceso                                                                                                    |   |
|                   | choose Students and PIN State of PIN State of PIN State o |                                                                                                    |   |
|                   |                                                                                                    | ио ся с на с на с на с на с на с на с на с                                                                                                    |   |
|                   | 5. Verity that all your students have been added to the<br>"Selected Students" column and click on "SAVE".                                                                                                    |                                                                                                    |   |
|                   | down the "CTRL" key while clicking.<br>Down the "CTRL" key while clicking.                                                                                                    | Ibuibue                                                                                                    |   |
|                   | studen((s) to the selected students column on the<br>tight.<br>4. Repeat step 2 and step 3 for each student if                                                                                                    | ייפווסגקסג <i>יי</i>                                                                                                    |   |
|                   | Students".<br>3. Click on the right-facing arrow to move the selected                                                                                                    |                                                                                                    |   |
|                   | <ol> <li>And the second share been located, select and<br/>highlight their name from the left column, "Choose</li> </ol>                                                                                                    |                                                                                                    |   |
|                   | <ol> <li>Click on the "Get Student and PIN" button above. You<br/>will need to know your child's District assigned student<br/>ID pumper</li> </ol>                                                                                                    | "Estinitation of the second of the second of |   |
|                   |                                                                                                    | ehelutit enmuloz                                                                                                    |   |
|                   | Students my be removed from your account by clicking on                                                                                                    | el e sohegenge                                                                                                    |   |
|                   | Instructions Associated Student Nations                                                                                                    | obis neved                                                                                                    |   |
|                   | stnabut? batepossA ageneM                                                                                                    | satudiantes                                                                                                    |   |
|                   |                                                                                                    | Verifique que todos                                                                                                    | L |
|                   |                                                                                                    | en cada nombre.                                                                                                    |   |
|                   |                                                                                                    | mientras haga clic                                                                                                    |   |
|                   |                                                                                                    | presionada                                                                                                    |   |
|                   |                                                                                                    | "l'tD" elo9t el                                                                                                    |   |
|                   |                                                                                                    | medio de mantener                                                                                                    |   |
|                   |                                                                                                    | los estudiantes por                                                                                                    |   |
|                   |                                                                                                    | seleccionar todos                                                                                                    |   |
|                   |                                                                                                    | Solution Section Nota: Used buede                                                                                                    |   |
|                   |                                                                                                    |                                                                                                    |   |
|                   |                                                                                                    | ลามยุเททารล                                                                                                    |   |
|                   |                                                                                                    | pinceso paid caud                                                                                                    |   |
|                   |                                                                                                    |                                                                                                    |   |
| 1                 |                                                                                                    | atsa stinag "28                                                                                                    | 1 |

#### Guía de consulta rápida para LAUAS qort – Agregar y eliminar estudiantes de padres/tutores legales

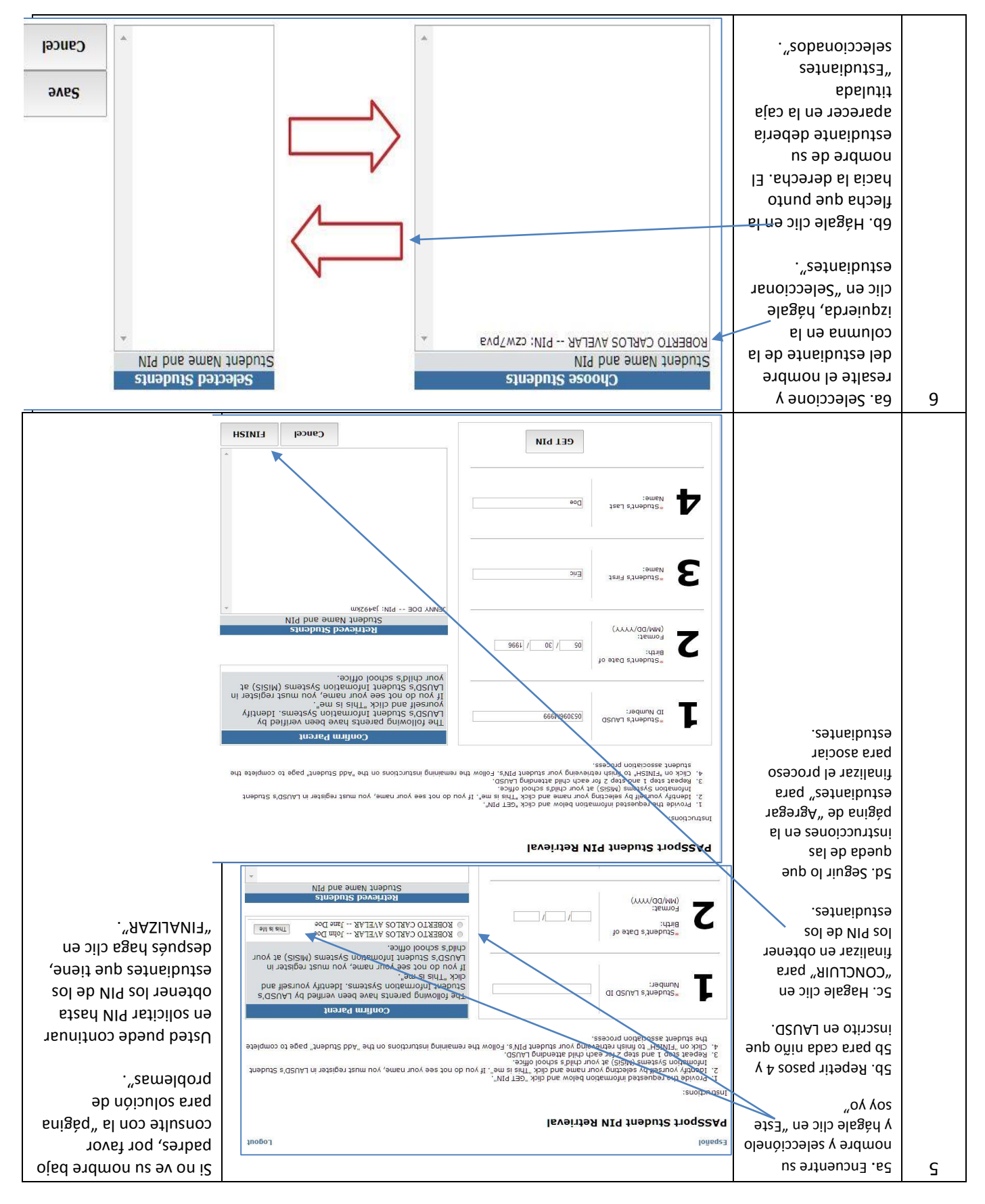

|                                                                                                    | Cancel                                                                                                    | CEL DIN<br>usue:<br>"Sungeu; a pate                                                                                                    | Nombre y apellido<br>del estudiante<br>como aparece en<br>los registros<br>escolares.       |   |  |  |
|----------------------------------------------------------------------------------------------------|----------------------------------------------------------------------------------------------------|----------------------------------------------------------------------------------------------------|---------------------------------------------------------------------------------------------|---|--|--|
| que no hay espacios.<br>Ver la "página para<br>solución de problemas"<br>algún problema con<br>este paso.                                                                                                    | etnebute beveirtes<br>viti bns emsiv frebute                                                                                             | عادی اور اور اور اور اور اور اور اور اور اور                                                                                                    | Fecha de<br>nacimisen<br>etneibutse                                                         |   |  |  |
| estudiante.<br>Al ingresar el número<br>de estudiantes<br>asegúrese de que la<br>letra es mayúscula γ                                                                                                    | finated millino.)                                                                                                    |                                                                                                    | həb Q2UAJ əb #<br>91nsibut29                                                                |   |  |  |
| Ver a continuación<br>"Localizar el Número de<br>Estudiantil del Distrito"<br>para ver donde ubicar el<br>número de ID del                                                                                                    | Logouf<br>u do not see your name, you must register in LAUSD's Student<br>e remaining insturctions on the "Add Student" page to complete | Español<br>Providente Structure PIN Retrieval<br>Instructions:<br>Provide the requested information below and dick "GET PIN".<br>Provide the requested information below and dick "GET PIN".<br>Provide the requested information of the solution of the solution of the | Ingrese la<br>información a<br>hagale clic en<br><b>"OBTENER PIN".</b>                      | Þ |  |  |
| Nota: Los estudiantes1. Click on the "Get Student and PIN" button above. YouNota: Los estudiantes1. Click on the "Get Student and PIN" button above. Youpueden ser removidoswill need to know your child's District assigned studentpueden ser removidosID number.de su cuenta por3. Once your child's records have been located, select andde su cuenta por3. Once your child's records have been located, selectedde su cuenta por3. Once your child's records have been located, selectedde su cuenta por3. Once your child's records have been located, selectednedio de su nombre.3. Click on the right-facing arrow to move the selectedaldo de su nombre.3. Click on the right-facing arrow to move the selectednight.5. Verfiy that all your students have been added to the"CTRL" key while clicking.5. Verfiy that all your students have been added to the"CTRL" key while clicking.5. Verfiy that all your students have been added to the"CTRL" key while clicking.5. Verfiy that all your students have been added to the"CTRL" key while clicking.5. Verfiy that all your students have been added to the"CTRL" key while clicking.5. Verfiy that all your students have been added to the"CTRL" key while clicking.5. Verfiy that all your students have been added to the"CTRL" key while clicking.5. Verfiy that all your students have been added to the"CTRL" key while clicking.5. Verfiy that all your students have been added to the"CTRL" key while clicking.5. Verfiy that all your students have been added to the"CTRL |                                                                                                    |                                                                                                    |                                                                                             |   |  |  |
| ,<br>τ by clicking on the<br>new student to                                                                                                    | oved from your account<br>o their name. Το add a<br>the instructions below                                                               | Instructions<br>Students my be rem<br>"Remove" link next t<br>next t                                                                                                    | Después hágale clic<br>en:<br><b>"OBTENER</b><br>ESTUDIANTE Y PIN"                          |   |  |  |
|                                                                                                    | ted Students                                                                                                    | INA TNAGUTE TAD<br>TeidozeA ageneM                                                                                                    | Lea las<br>instrucciones para<br>el manejo de<br>estudiantes<br>asociados con la<br>cuenta. | ε |  |  |

Esta de Guía de consulta rápida provee un repaso, paso a paso, para el proceso de agregar estudiantes. Además, la guía incluye **Localizar el Número de Identificación Estudiantil del Distrito** y la **página para resolución de problemas** para ayudar a los padres en el proceso para agregar y quitar a los estudiantes.

| e                       | Grad         | School                                  | GI trabute           | ອແຫ              | Student Na  |                                   |      |
|-------------------------|--------------|-----------------------------------------|----------------------|------------------|-------------|-----------------------------------|------|
|                         |              |                                         |                      | stuabuts av      | Add or remo |                                   |      |
|                         |              | secunosei pue nodemotini besilenosteq.  | Click on the na      |                  |             |                                   |      |
| sailimeA                |              | 17 35000311                             |                      | SnotenedO        | CT07/C0/TT  |                                   |      |
| District News & Events  |              | IC ADESPAM                              | wali                 | Office of School | 2102/20/11  |                                   |      |
| DISTOCE CAIENDAR        |              | i9pers9M                                | wəN                  | Office of School | 01/22/2014  |                                   |      |
|                         | ewing! Click | Parent Student Handbook is ready for vi | Your                 | Office of School | 05/11/2014  |                                   |      |
| Parent Student Handbook |              |                                         | lhit                 | From             | Date        |                                   |      |
| General Resources       |              |                                         |                      | enter            | O opessoM   |                                   |      |
|                         |              |                                         |                      | edtreM .eb       | inəvnəiði   |                                   |      |
| sprittis2 truocoA       |              |                                         |                      |                  |             |                                   |      |
| Logout                  |              |                                         |                      |                  | loñ6q23     |                                   |      |
|                         |              |                                         |                      |                  |             |                                   |      |
| UNDE C                  | Ma           |                                         | th Achieving         | NOY IIA          | and a conce |                                   |      |
|                         | isniva.      | nified School District                  | n səjəbu             | A SOJ            | LUN VAV     | estndiantes/<br>Agregar o remover |      |
| NEEDE OC                | JO           |                                         |                      | are              | <b>AD</b>   | estudiante,                       |      |
|                         | _            |                                         |                      |                  | -* 03131-   | hagale clic en Mi                 | 7    |
|                         |              |                                         |                      |                  | ÷.          | setucibutse oica                  | L    |
|                         |              |                                         |                      |                  |             |                                   |      |
|                         |              |                                         |                      |                  |             |                                   |      |
|                         |              |                                         |                      |                  |             |                                   |      |
|                         |              |                                         |                      |                  |             |                                   |      |
|                         |              |                                         |                      |                  |             |                                   |      |
|                         |              |                                         |                      |                  |             |                                   |      |
|                         |              | uder                                    | provement has philog | :paoweeeq        |             |                                   |      |
|                         |              |                                         | 4                    | tion 1           |             |                                   |      |
|                         |              | nigo I naibnauð (                       | INUSD Parent         |                  |             |                                   |      |
| de familias de LAUSD.   |              |                                         |                      |                  | lobeqe 1    |                                   |      |
| ngresar/inscripción     |              | 110 APRIL 14                            |                      | and constant     | 114         | $\searrow$                        |      |
| En enlace para          |              | A MARTENIA                              |                      | estatine cos     |             |                                   |      |
|                         |              | DEGE 0000 thitsid le                    | oda2 haitintt        | Polong A 201     |             |                                   |      |
| et/parentaccess/        |              |                                         |                      |                  | 1100        | Entre en la cuenta                | т    |
| Comentarios             |              | elletneq el 9                           | Capturas d           |                  |             | oseq                              | oseq |

### Associated Administrators of Los Angeles

### MAINTENANCE AND OPERATIONS: THE ROLE OF THE COMPLEX PROJECT MANAGER (CPM)

AALA thanks Roger V. Finstad, Maintenance and Operations Director, for providing this information.

The role of the CPM (Complex Project Manager) is to be the principal's single point of contact for all facilities-related activities at the school. This includes repairs, modernization projects, alteration & improvement requests, new construction projects, custodial support or any other facilities-related function. The CPM will also help identify, resolve and respond to safety issues, complaints and inquiries. Essentially, the CPM's function is to help carry the facilities workload for the school-site administrator so that he/she can spend more time and energy on the school's instructional needs.

The CPM is the administrator's facilities advocate and expert and will support (or represent) him/her at parent community meetings, project planning sessions and construction meetings. Below are some, but not all, of the duties with which the CPM will be happy to assist:

- Operations issues, including custodial, gardening, tree maintenance and pest management.
- Coordinating the planning, organizing, prioritizing and scheduling of the school's maintenance and operations needs.
- Overseeing and organizing the on and off hours responses to calls concerning vandalism, fires and other emergencies.
- The preparation of budgets and estimates for alterations and improvements projects.
- Supervising and participating in personnel matters such as employee performance evaluations, leaves of absences, grievances and disciplinary actions.
- Coordinating facilities projects at schools in consultation with site administrators, local district staff, senior management personnel as well as project managers, architects and engineers.

While these are only a few of the duties of CPMs, administrators should consider them as the one-stop shop for ALL of the site's needs. So if there is a facilities issue—anything from the grass to the roof and anything in-between—call your CPM! He/She will be there to assist!

### DISTRICT NURSING SERVICES CLINICS DATES AND HOURS OF OPERATION AUGUST 2016

Children must be eligible to receive immunization at the following clinics listed below. Eligible children must fall under ONE of the following categories: Uninsured, Medi-Cal recipient, Alaskan or Native American

| LOCATION              | DATE & HOURS                                  |               |                 |                   |         |  |
|-----------------------|-----------------------------------------------|---------------|-----------------|-------------------|---------|--|
|                       | 7:30 AM – 2:30 PM (Closed 12:00 pm - 1:00 pm) |               |                 |                   |         |  |
|                       | MONDAY                                        | TUESDAY       | WEDNESDAY       | THURSDAY          | FRIDAY  |  |
| ZELZAH                |                                               |               |                 |                   |         |  |
| 6505 Zelzah Avenue    | 8/8/16                                        | 8/9/16        | 8/10/16         | 8/11/16           | 8/12/16 |  |
| Reseda, CA 91355      |                                               | 8/16/16       | 8/17/16         | 8/18/16           | 8/19/16 |  |
| (818) 654-1670        | 8/22/16                                       |               | 8/24/16         |                   | 8/26/16 |  |
|                       | 8/29/16                                       |               | 8/31/16         |                   |         |  |
| LOCATION              |                                               |               | DATE & HOUI     | रऽ                |         |  |
|                       |                                               | 7:30 AM – 2:3 | 0 PM (Closed 12 | :00 pm - 1:00 pm) |         |  |
|                       | MONDAY                                        | TUESDAY       | WEDNESDAY       | THURSDAY          | FRIDAY  |  |
| TELFAIR CLINIC        |                                               |               |                 |                   |         |  |
| 10911 Telfair Ave     | 8/8/16                                        | 8/9/16        | 8/10/16         | 8/11/16           |         |  |
| Pacoima, CA 91331     |                                               | 8/16/16       | 8/17/16         | 8/18/16           | 8/19/16 |  |
| (818) 899-6113        | 8/22/16                                       | 8/23/16       | 8/24/16         | 8/25/16           | 8/26/16 |  |
|                       | 8/29/16                                       | 8/30/16       | 8/31/16         |                   |         |  |
| LOCATION              |                                               |               | DATE & HOUI     | RS                |         |  |
|                       |                                               | 7:30 AM – 2:3 | 0 PM (Closed 12 | :00 pm - 1:00 pm) |         |  |
|                       | MONDAY                                        | TUESDAY       | WEDNESDAY       | THURSDAY          | FRIDAY  |  |
| ROOSEVELT             |                                               |               |                 |                   |         |  |
| 456 S. Mathews        | 8/8/16                                        | 8/9/16        | 8/10/16         | 8/11/16           | 8/12/16 |  |
| Los Angeles, CA 90033 |                                               | 8/16/16       |                 | 8/18/16           |         |  |
| (323) 780-6500        |                                               | 8/23/16       |                 | 8/25/16           |         |  |
|                       |                                               | 8/30/16       |                 |                   |         |  |

#### DISTRICT NURSING SERVICES

#### **CLINICS DATES AND HOURS OF OPERATION**

#### AUGUST 2016

Children must be eligible to receive immunization at the following clinics listed below. Eligible children must fall under ONE of the following categories: Uninsured, Medi-Cal recipient, Alaskan or Native American

| LOCATION              | DATE & HOURS                                  |               |                              |                   |         |  |  |
|-----------------------|-----------------------------------------------|---------------|------------------------------|-------------------|---------|--|--|
|                       | 7:30 AM – 2:30 PM (Closed 12:00 pm - 1:00 pm) |               |                              |                   |         |  |  |
|                       | MONDAY TUESDAY WEDNESDAY THURSDAY FRIDAY      |               |                              |                   |         |  |  |
| DIEGO RIVERA HS       |                                               |               |                              |                   |         |  |  |
| 6100 S. Central Ave   |                                               |               | 8/10/16                      | 8/11/16           | 8/12/16 |  |  |
| Los Angeles, CA 90001 |                                               |               | 8/17/16                      |                   |         |  |  |
| (323) 846-2128        | 8/22/16                                       |               | 8/24/16                      |                   |         |  |  |
|                       | 8/29/16                                       |               | 8/31/16                      |                   |         |  |  |
| LOCATION              |                                               |               |                              |                   |         |  |  |
|                       |                                               | 7:30 AM – 2:3 | 0 PM <mark>(Closed 12</mark> | :00 pm - 1:00 pm) |         |  |  |
|                       | MONDAY                                        | TUESDAY       | WEDNESDAY                    | THURSDAY          | FRIDAY  |  |  |
| SEPA                  |                                               |               |                              |                   |         |  |  |
| 1379 Angelina Street  | 8/8/16                                        | 8/9/16        | 8/10/16                      | 8/11/16           | 8/12/16 |  |  |
| Los Angeles, CA 90026 |                                               | 8/16/16       | 8/17/16                      | 8/18/16           | 8/19/16 |  |  |
| (213) 482-1301        | 8/22/16                                       | 8/23/16       | 8/24/16                      | 8/25/16           | 8/26/16 |  |  |
|                       | 8/29/16                                       | 8/30/16       | 8/31/16                      |                   |         |  |  |
| LOCATION              |                                               |               | DATE & HOU                   | RS                |         |  |  |
|                       |                                               | 7:30 AM – 2:3 | 0 PM <mark>(Closed 12</mark> | :00 pm - 1:00 pm) |         |  |  |
|                       | MONDAY                                        | TUESDAY       | WEDNESDAY                    | THURSDAY          | FRIDAY  |  |  |
| MARK TWAIN            |                                               |               |                              |                   |         |  |  |
| 2224 Walgrove Ave     |                                               |               |                              |                   |         |  |  |
| Los Angeles, CA 90066 |                                               | 8/16/16       |                              | 8/18/16           |         |  |  |
| (310) 305-3100        |                                               | 8/23/16       |                              | 8/25/16           |         |  |  |
|                       |                                               | 8/30/16       |                              |                   |         |  |  |